## <sub>益城町公式</sub> LINE 友だち募集中!

「友だち追加」はカンタン!

①右の2次元コードを読み取り、 「益城町」を友だちに追加する。

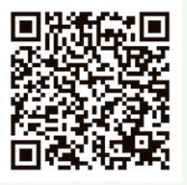

## もっと詳しい説明

- (1) LINE アプリを立ち上げる。
- (2)「ホーム」(LINE 画面の左下)をタップ(タッ チ)して、LINE のホーム画面を表示させる。
- (3) 
  LINE 画面中の赤丸部分をタップ
- (4) スマートフォンのカメラで、このページに ある2次元コードを読み取る。
- (5) 友だちとして「益城町」が表示されるので、
  「追加」をタップ。 ⇒ 「友だち追加」完了!

メッセージが送られてきますので、そこに記載されている URL にアクセスし、「アンケート」に回答してください。

※アンケートに答えないと情報が届きません。

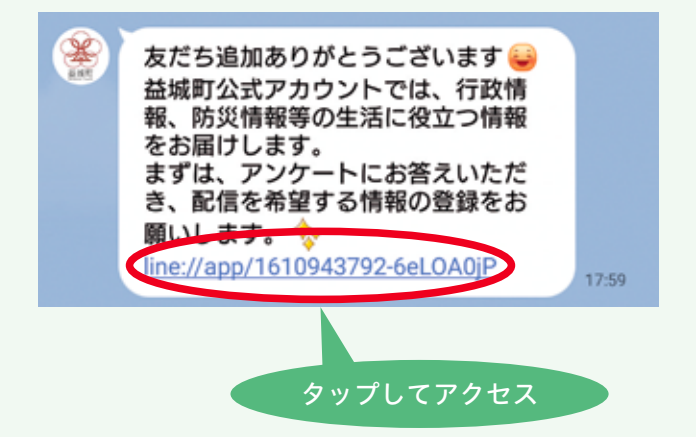

③これで手続き完了です。アンケートで配信を希望 した項目の情報が定期的に届きます。

カンタンなのでチャレンジ!

こんなに便利! 町公式 LINE

①ホームページを開かなくても、

必要な情報が更新されたことが分かります。 ②リッチメニュー(トーク画面下部にあるメニュー) から、欲しい情報がまとまったページにワンタッ チでアクセスしたり、申請を行ったりすることが できます。詳しくは、次ページをご覧ください。

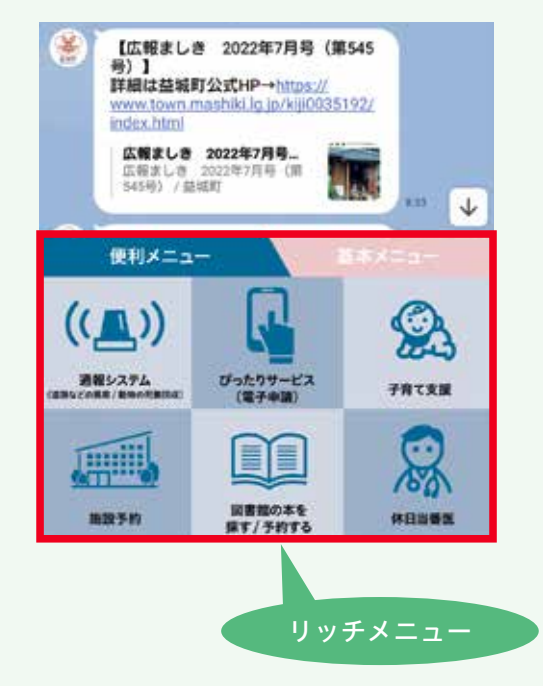

③ホームページや広報紙に公開していない情報を直 接配信することも!?(インスタライブの予告など)

## ① すでに「友だち追加」していただい ている人へ

配信を希望している項目にもよりますが、基 本的に週 1 回以上は情報を配信しています。

もし「友だち追加」した後、1回も情報が届い ていないという人は、リッチメニューの「受信 設定」から設定状況を確認するか、左記②の手 続きを行ってみてください。